## COMO ACTIVAR LAS NOTIFICACIONES POR EMAIL DE LA WEB FAMILIA DE ITACA

1.- Identificarse en la web familia: familia.edu.gva.es

2.- Cuando entran, les aparece una pantalla con los nombres de sus hijos. Por encima de ellos hay dos pestañas. En una pone "Más información" y en la otra está su nombre completo (no el del hijo, sino el suyo).

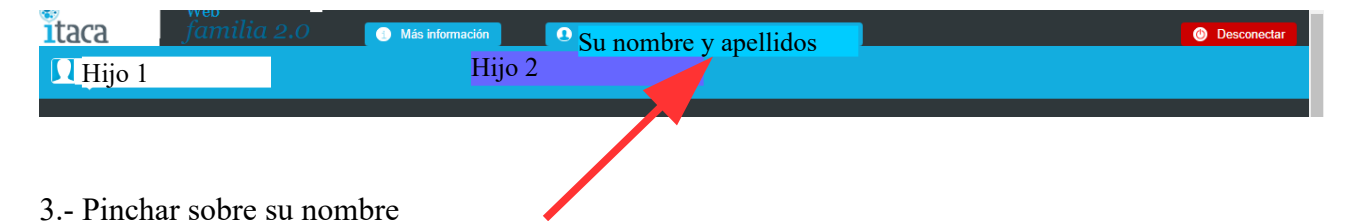

4.- Verán la siguiente pantalla, donde pueden comprobar qué suscripciones tienen activas y también comprobar la dirección, teléfonos e email que figuran en el centro:

5.- Recuerden que pueden solicitar un acceso para el padre y otro para la madre. Cada uno debe configurar sus suscripciones y verificar los datos de la web familia.